# Quick Start Guide for installing and running the VPN client software (Checkpoint) on Android

## Which resources and services can be used via VPN access?

By using the VPN tunnel, you have a secure (encrypted) access to the local resources of the Institute of Computer Science like:

- Internal mail and fax Server
- File systems (HOME, projects etc.)
- Web Services (internal)
- FTP, RSH, Rlogin, R-Desktop

#### 1. Installation

The VPN client App "Mobile VPN" by the company Checkpoint is provided in Google Play Store. Alternatively, you can use the following link:

https://play.google.com/store/apps/details?id=com.checkpoint.VPN

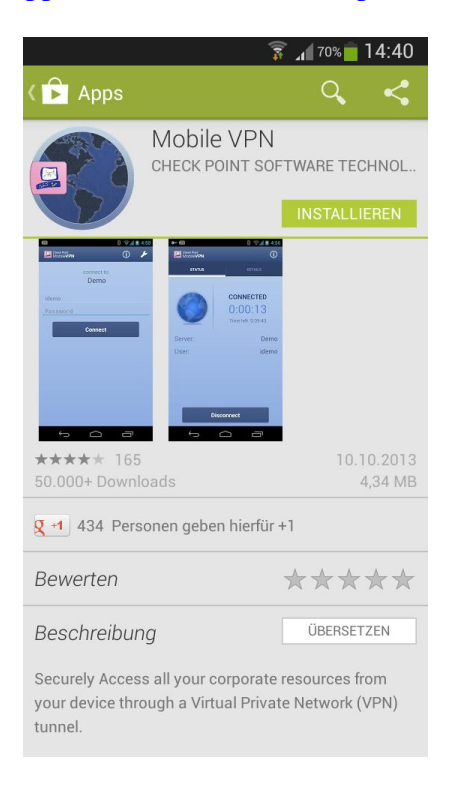

### Figure 1 Mobile VPN Installation

576

## University of Rostock Institutes of Computer Science

# 2. Configuration

• Select **Create new sites** (Setting up a Site is necessary only once after the initial software installation.)

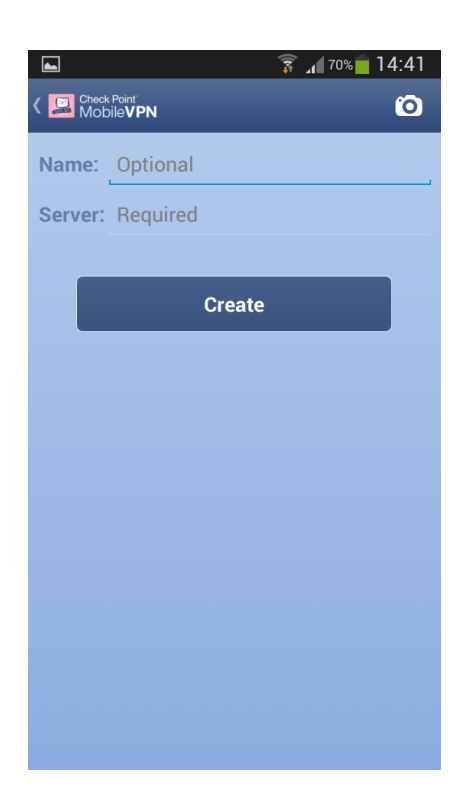

Figure 2 Setting up a Site

- Fill the details according to the following figures
- Finally, you can establish a VPN connection to the Institute of Computer Science

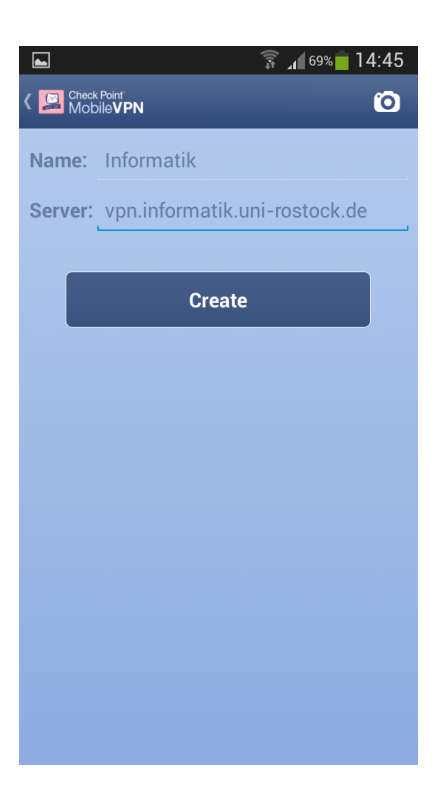

Figure 3 Server address [vpn.informatik.uni-rostock.de]

|   | ]                                                                                           |                                      | ±1) | <b>_1</b> 69% | 14:45 |  |
|---|---------------------------------------------------------------------------------------------|--------------------------------------|-----|---------------|-------|--|
| < | Check<br>Mob                                                                                | Point <sup>.</sup><br>ile <b>VPN</b> |     |               | Ø     |  |
| N |                                                                                             |                                      |     |               |       |  |
|   | erver:                                                                                      |                                      |     |               |       |  |
|   |                                                                                             |                                      |     |               |       |  |
|   | Create                                                                                      |                                      |     |               |       |  |
|   | Verify Server                                                                               |                                      |     |               |       |  |
|   | vpn.informatik.uni-rostock.de<br>EYE CANE BECK BE SANK MOTH<br>MONK SILK WACK LIND PUG NINE |                                      |     |               |       |  |
|   |                                                                                             | No                                   |     | Yes           |       |  |
|   |                                                                                             |                                      |     |               |       |  |
|   |                                                                                             |                                      |     |               |       |  |
|   |                                                                                             |                                      |     |               |       |  |
|   |                                                                                             |                                      |     |               |       |  |
|   |                                                                                             |                                      |     |               |       |  |

Figure 4 When indicated confirm to connect to vpn.informatik.uni-rostock.de

STL

#### University of Rostock

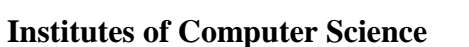

| ■ 🗊 🚛 69% 🖥 14:45                           |
|---------------------------------------------|
| Check Point<br>Mobile <b>VPN</b>            |
| Select the authentication method to be used |
| Username and Password                       |
| Certificate                                 |
| RSA SecurID                                 |
| Challenge Response                          |
|                                             |
|                                             |
|                                             |
|                                             |

Figure 5 Select Username and Password

## 3. Establish a connection

Enter your user name and password as shown in Figure 6 and confirm this with **Connect**. (Note: The password will not be saved locally.)

|                                               | 🗊 ₁ 69% 🛑 14:45              |  |  |
|-----------------------------------------------|------------------------------|--|--|
| Check Point <sup>®</sup><br>Mobile <b>VPN</b> | (i) 🗲                        |  |  |
|                                               | Connecting to:<br>Informatik |  |  |
| Username                                      |                              |  |  |
| Password                                      |                              |  |  |
|                                               | Connect                      |  |  |
|                                               |                              |  |  |
|                                               |                              |  |  |
|                                               |                              |  |  |
|                                               |                              |  |  |
|                                               |                              |  |  |
|                                               |                              |  |  |
|                                               |                              |  |  |

Figure 6 Register VPN [Windows Account at the Institute of Computer Science]

STL

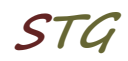

Thereafter a window will open with the connection details and the option to disconnect.

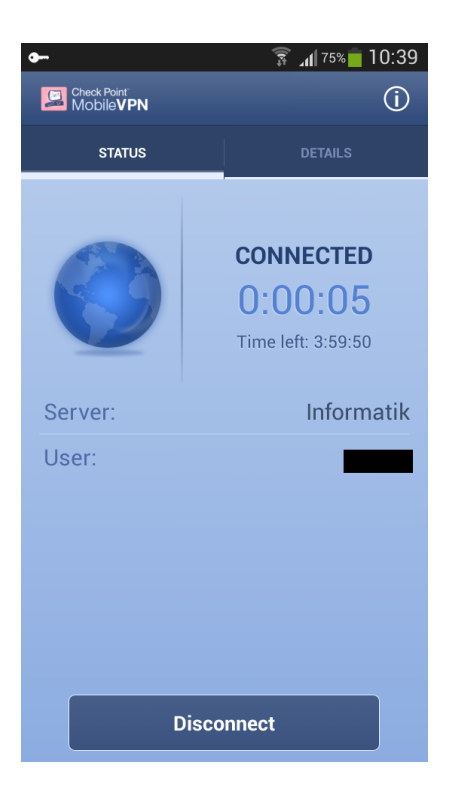

Figure 7 VPN connection details

In case you have any questions, please send an email to:

#### stg-cs@uni-rostock.de